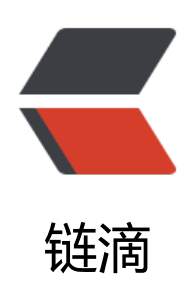

## 学习使用 frp 实现内网穿透如远程访问内网 虚拟机

作者: Fragrans

- 原文链接: https://ld246.com/article/1623825914497
- 来源网站: 链滴
- 许可协议: 署名-相同方式共享 4.0 国际 (CC BY-SA 4.0)

>基本原理: frp 分为服务端与客户端,前者运行在有公网 IP 的服务器上,后者运行在局域网内的设备上,服 端默认会先开放 7000 端口,然后客户端与其相连。 <img src="https://ld246.com/images/img-loading.svg" alt="clipboard.png" data-src="https://ld246.com/images/img-loading.svg" alt="clipboard.png" data-src="https://ld246.com/images/img-loading.svg" data-src="https://ld246.com/images/img-loading.svg" data-src="https://ld246.com/images/img-loading.svg" data-src="https://ld246.com/img-loading.svg" data-src="https://ld246.com/img-loading.svg" data-src="https://ld246.com/img-loading.svg" data-src="https://ld246.com/img-loading.svg" data-src="https://ld246.com/img-loading.svg" data-src="https://ld246.com/img-loading.svg" data-src="https://ld246.svg" data-src="https://ld246.svg" data-src="https://ld246.svg" data-src="https://ld246.svg" data-src="https://ld246.svg" data-src="https://ld246.svg" data-src="https://ld246.svg" data-src="https://ld246.svg" data-src="https:/ ps://b3logfile.com/file/2021/06/clipboard-571e474c.png?imageView2/2/interlace/1/format/j g"> 同时客户端可以开启用于 ssh 的端口,与服务端的某个端口做映射,这样我们在终端访问服务端 端口时, 会自动转发到客户端去。 <img src="https://ld246.com/images/img-loading.svg" alt="clipboard0e2dd3a8.jpg" dat -src="https://b3logfile.com/file/2021/06/clipboard-0e2dd3a8-a8ef7f65.jpg?imageView2/2/int rlace/1/format/jpg"> 除了 RDP 端口之外, frp 还支持 ssh、 web 端口来接收 http 访问。 >1.需要的工具 < u >1) 云服务器一台(vps) 2) 内网服务器一台(windows7, 需要可以访问外网, 我使用的是 net 模式) 3) Frp,可以到<a href="https://ld246.com/forward?goto=https%3A%2F%2Flink.zhihu.c" m%2F%3Ftarget%3Dhttps%253A%2F%2Fgithub.com%2Ffatedier%2Ffrp%2Freleases" target= blank" rel="nofollow ugc">这里</a>下载。 4) 域名一个(可选) 2.内网穿透实现 RDP 连接 <首先需要到 GitHub 上去下载 Frp 的相关脚本。<a href="https://ld246.com/forward?goto=h" tps%3A%2F%2Flink.zhihu.com%2F%3Ftarget%3Dhttps%253A%2F%2Fgithub.com%2Ffatedie %2Ffrp%2Freleases" target=" blank" rel="nofollow ugc">GitHub 首页</a>。下载时需要注意 是, 服务器端和内网机器端下载的版本要相同, 否则不能完成内网穿透。还有就是对应的系统也要正 ,由于我的服务器是安装的 CentOS7,处于内网的机器是 windows7,所以服务器就需要下载 Linux 对应的, 内网机器上下载 widows7 x32 系统的。 下载完成后就要对 Frps 和 Frpc 进行配置,服务器端用到的是 Frps 和 Frps.ini 这两个文件,客 端用到的是 Frpc 和 Frpc.ini 这两个文件。 3.配置服务器端 Frps.ini 文件最初的配置是 [common]<br> bind port = 7000这行代码就指定了当服务器端启动 Frp 后监听的端口是 7000 端口,也就是内网和服务器进行交 的端口,可以修改为其他的端口。监听端口指定好以后就可以通过指令./frps -c frps.ini 来启动 Frp 务。 <img src="https://ld246.com/images/img-loading.svg" alt="clipboard.png" data-src="https://ld246.com/images/img-loading.svg" alt="clipboard.png" data-src="https://ld246.com/images/img-loading.svg" data-src="https://ld246.com/images/img-loading.svg" alt="clipboard.png" data-src="https://ld246.com/images/img-loading.svg" alt="clipboard.png" data-src="https://ld246.com/images/img-loading.svg" alt="clipboard.png" data-src="https://ld246.com/images/img-loading.svg" alt="clipboard.png" data-src="https://ld246.com/images/img-loading. ps://b3logfile.com/file/2021/06/clipboard-4a6c9c09.png?imageView2/2/interlace/1/format/j q"> >则说明服务器端已经启动 Frp 服务,监听的端口是 7000。阿里云服务器开启对应端口 7000。</ > <4.配置内网机器上的 Frp 服务</p> Frpc.ini 的初始配置是 [common] server addr = 121.199.55.114 server port = 7000 [rdp] type = tcp local ip = 127.0.0.1 local port = 3389 remote port = 6000 server addr 是你公网服务器的公网 IP, server port 为服务器端 Frp 监听的端口, 必须与 Frps. ni 中的配置端口一致, 否则无法连接到服务器, [rdp]部分是开启 SSH 的相关配置, 其中 type 说明

配置的类型为 tcp 协议, local\_ip 为你内网机器的 IP, 可以填 IP 和可以填 127.0.0.1, local\_port 是 网需要监听的端口, RDP 服务需要指定的端口为 3389 端口, remote\_port 是你指定的需要映射到 网服务器上的端口, 以后进行 ssh 连接就需要用到该端口。(如果内网机器为 linux, 使用 ssh 服务, 开启 22 端口, 同时需在阿里云安全组开启 6000 端口访问)

为行

./frpc -c frpc.ini

<这样我以后就可以通过服务器公网 IP 和 6000 端口来连接我的内网机器了 (ssh) 。</p> <img src="https://ld246.com/images/img-loading.svg" alt="clipboard.png" data-src="ht ps://b3logfile.com/file/2021/06/clipboard-69f2a4e7.png?imageView2/2/interlace/1/format/jp ">

内网穿透实现 web 服务(待续。。。)